### Generelles

Alle Änderungen sind in den Release-Notes unter *Extras – Information* 

| 1 Extras - Information |                                                                 | ×             |
|------------------------|-----------------------------------------------------------------|---------------|
|                        | Live-Ticker                                                     | Solution      |
|                        | Version 7.0.0.0                                                 |               |
| HAND<br>BALL<br>Katter | Geladene Module<br>Live-Ticker Client - Version: 7.0.0.0        | Release-Notes |
| <b>LIVE</b><br>TICKER  | LT.Controls - Version: 7.0.0.0<br>LT.Library - Version: 6.0.3.0 |               |
|                        | © 2011 - 2024 Schweizerischer Handball-Verband                  |               |

#### Persönliches Login

Jeder Liveticker-Benutzer hat ein eigenes Login. Das Login für die Vereine gibt es nicht mehr. Das persönliche Login ist mit einer LT-Lizenz (1-3) verbunden, welche dir Spiele aus entsprechenden Ligen zur Auswahl gibt.

Das Login (Benutzer und Passwort) ist das Gleiche wie im VAT (Single Sign On, SSO). Du kannst dich also mit dem VAT-Zugang im Liveticker anmelden. Falls du noch keinen VAT-Zugang hast, musst du dich zuerst im VAT registrieren. Hier die <u>Anleitung</u> dazu. Oder verwende den Link im Liveticker-Login Fenster. Am Schluss der Registrierung musst du die Datenschutzerklärung annehmen, sonst bricht der Registrierungsprozess ab.

| 谢 Live-Ticker  |                                                | ×            |
|----------------|------------------------------------------------|--------------|
|                | Live-Ticker<br>Version 7.1.0.0                 | 9            |
| LIVE<br>TICKER | Anmeldung für Liveticker<br>Benutzername       | OK Abbrechen |
|                | Registrieren oder Passwort vergessen           |              |
|                | © 2011 - 2024 Schweizerischer Handball-Verband |              |

# Login - Halle auswählen

Nach dem Login wird die gewünschte Spielhalle abgefragt.

Damit können die Spiele, entsprechend deiner LT-Lizenz aus einer Halle geladen werden.

Alle bereits gewählten Spielhallen, erscheinen als Favoriten am Anfang der Liste.

Die gleichen Änderungen wurden auch im Dialog «Spiel öffnen» - «Neue Spiele laden» eingebaut.

| Live-Ticker                                                                                                 |                                                                                                    |                                                                                                    |                                                                                                    |                                                                                                    |                                                                                                    |                                                                                            |                                                 |
|----------------------------------------------------------------------------------------------------|----------------------------------------------------------------------------------------------------|----------------------------------------------------------------------------------------------------|----------------------------------------------------------------------------------------------------|----------------------------------------------------------------------------------------------------|----------------------------------------------------------------------------------------------------|--------------------------------------------------------------------------------------------|-------------------------------------------------|
|                                                                                                    | Live                                                                                                    | e-Ticker                                                                                                    |                                                                                                    |                                                                                                    |                                                                                                    |                                                                                            |                                                 |
|                                                                                                    | Versi                                                                                                    | on 7.1.0.0                                                                                                    |                                                                                                    |                                                                                                    |                                                                                                    |                                                                                            |                                                 |
|                                                                                                    | Carial                                                                                                    | a auto Comelana                                                                                                    |                                                                                                    |                                                                                                    |                                                                                                    |                                                                                            |                                                 |
| BALL                                                                                                    | Offe                                                                                                    | ne / Celadene                                                                                                    | Sniele                                                                                                    | swannen                                                                                                    |                                                                                                    |                                                                                            |                                                 |
| - Har                                                                                                    | -                                                                                                    | ine y dendene                                                                                                    | Spicie                                                                                                    |                                                                                                    | the deal made                                                                                                    | and the distance of the literation                                                         | 1.01.                                           |
| LIVE                                                                                                    | 60.3                                                                                                    | 1.08.2024 13:30                                                                                                    | 0                                                                                                    | MZ                                                                                                    | Handball Stata                                                                                                    | SG Handball 20                                                                             | in Obe                                          |
| TICKER                                                                                                    |                                                                                                    |                                                                                                    |                                                                                                    |                                                                                                    |                                                                                                    |                                                                                            |                                                 |
|                                                                                                    | 1                                                                                                    |                                                                                                    |                                                                                                    |                                                                                                    |                                                                                                    |                                                                                            |                                                 |
|                                                                                                    | Näc                                                                                                    | hste Spiele                                                                                                    |                                                                                                    |                                                                                                    |                                                                                                    |                                                                                            |                                                 |
|                                                                                                    | Spie                                                                                                    | le in Halle                                                                                                    | Stafa Froh                                                                                                    | berg [190]                                                                                                    |                                                                                                    |                                                                                            |                                                 |
|                                                                                                    |                                                                                                    |                                                                                                    |                                                                                                    |                                                                                                    |                                                                                                    |                                                                                            | Suchen                                          |
|                                                                                                    |                                                                                                    |                                                                                                    |                                                                                                    |                                                                                                    | 1                                                                                                    |                                                                                            |                                                 |
|                                                                                                    | Dati                                                                                                    | um/Zeit                                                                                                    | Spiel-Nr.                                                                                                    | Liga                                                                                                    | Heim                                                                                                    | Gast                                                                                       |                                                 |
|                                                                                                    |                                                                                                    | 1.08.2024 11:45                                                                                                    | 0                                                                                                    | MU17P S1<br>MU15E                                                                                                    | Handball Stäfa                                                                                                    | BSV Future                                                                                 | Res Handball<br>Bern                            |
|                                                                                                    |                                                                                                    | 1.09.2024 17:00                                                                                                    | 0                                                                                                    | MU17E                                                                                                    | Handball Stafa                                                                                                    | BSV Future                                                                                 | Bern                                            |
|                                                                                                    |                                                                                                    | 7.09.2024 12:30                                                                                                    | 0                                                                                                    | MU17E                                                                                                    | Handball Stäfa                                                                                                    | HSC Suhr A                                                                                 | arau                                            |
|                                                                                                    |                                                                                                    | 7.09.2024 14:15                                                                                                    | 0                                                                                                    | MU15E                                                                                                    | Handball Stafa                                                                                                    | SG HSC Sul                                                                                 | mar St. G                                       |
|                                                                                                    | H-                                                                                                    |                                                                                                    | -                                                                                                    |                                                                                                    |                                                                                                    |                                                                                            |                                                 |
|                                                                                                    |                                                                                                    |                                                                                                    |                                                                                                    |                                                                                                    |                                                                                                    | OK                                                                                         | Abbrecher                                       |
|                                                                                                    |                                                                                                    |                                                                                                    |                                                                                                    |                                                                                                    |                                                                                                    |                                                                                            |                                                 |
| HAND<br>BALL                                                                                                | Live<br>Versio<br>Spiele<br>Offen                                                                                                    | -Ticker<br>on 7.1.0.0<br>e zum Synchroni<br>ee / Geladene S                                                                                                    | isieren aus<br>Spiele                                                                                                    | wählen                                                                                                    |                                                                                                    |                                                                                            |                                                 |
| HAND<br>BALL<br>LIVE<br>TICKER                                                                              | Live<br>Versio<br>Spiele<br>Offen<br>01<br>01<br>07                                                                                                    | - Ticker<br>2 7.1.0.0<br>2 2um Synchroni<br>10.08.2024 13:30<br>.09.2024 15:15<br>209.2024 10:30                                                                                                    | isieren aus<br>Spiele<br>0<br>0                                                                                                    | M2<br>MU15E<br>MU13                                                                                                    | Handball Stäfa<br>Handball Stäfa<br>TV Unterstrass 1                                                                                                    | SG Handball Zü<br>BSV Future Ber<br>Handball Stäfa                                         | ri Obe                                          |
| HAND<br>BALL<br>LIVE<br>TICKER                                                                              | Live<br>Versio<br>Spiele<br>Offen<br>1<br>01<br>07<br>Näch                                                                                                    | -Ticker<br>7.1.0.0<br>2 zum Synchroni<br>de / Geladene S<br>.08.2024 13:30<br>.09.2024 15:15<br>.09.2024 10:30<br>ste Spiele                                                                                                    | isieren aus<br>S <b>piele</b><br>0<br>0<br>0                                                                                                    | M2<br>MU15E<br>MU13                                                                                                    | Handball Stäfa<br>Handball Stäfa<br>TV Unterstrass 1                                                                                                    | SG Handball Zü<br>BSV Future Ber<br>Handball Stäfa                                         | iri Obe<br>n                                    |
| HAND<br>HEAL<br>LIVE<br>TICKER                                                                              | Live<br>Versic<br>Spiele<br>Offen<br>01<br>07<br>Näch<br>Spiele                                                                                                    | Ticker<br>n 7.1.0.0<br>a zum Synchroni<br>te / Geladene S<br>.08.2024 13:30<br>.09.2024 15:15<br>.09.2024 10:30<br>tet Spiele<br>e in Halle                                                                                                    | isieren aus<br>Spiele<br>0<br>0                                                                                                    | M2<br>MU15E<br>MU13                                                                                                    | Handball Stäfa<br>Handball Stäfa<br>TV Unterstrass 1                                                                                                    | SG Handball Zü<br>BSV Future Ber<br>Handball Stäfa                                         | iri Obe<br>n                                    |
| LIVE<br>HICKER                                                                                              | Live<br>Versic<br>Spiele<br>Offen<br>©*31<br>01<br>07<br>Näch<br>Spiele                                                                                                    | -Ticker<br>7.1.0.0<br>2 zum Synchron<br>6 / Geladene S<br>.08.2024 13:30<br>.09.2024 15:15<br>.09.2024 10:30<br>ste Spiele<br>e in Halle                                                                                                    | isieren aus<br>Spiele<br>0<br>0<br>0<br>2 <u>Urich Blu</u><br>Zurich Blu                                                                                                    | M2<br>MU15E<br>MU13<br>menfeld (64<br>menfeld (64                                                                                                    | Handball Stafa<br>Handball Stafa<br>TV Unterstrass 1                                                                                                    | SG Handball Zü<br>BSV Future Ber<br>Handball Stäfa                                         | iri Obe<br>n                                    |
| LIVE                                                                                                    | Live<br>Versic<br>Spiele<br>Offen<br>01<br>07<br>Näch<br>Spiele                                                                                                    | Ticker<br>7.1.0.0<br>2 zum Synchroni<br>10.9.2024 13:30<br>.09.2024 10:30<br>09.2024 10:30<br>10.9.2024 10:30<br>10.9.2024 10:3024 10:3024                                                           | isieren aus<br>Spiele<br>0<br>0<br>2<br>2<br>2<br>0<br>2<br>2<br>0<br>2<br>0<br>2<br>0<br>2<br>0<br>2<br>0<br>1<br>2<br>0<br>1<br>2<br>0<br>1<br>0<br>0<br>2<br>0<br>1<br>2<br>0<br>1<br>2<br>0<br>1<br>2<br>0<br>1<br>2<br>0<br>0<br>0<br>0                                                                                                    | M2<br>MU15E<br>MU13<br>menfeld [64<br>menfeld [54<br>berg [190]                                                                                                    | Handball Stäfa<br>Handball Stäfa<br>TV Unterstrass 1<br>3                                                                                                    | SG Handball Zü<br>BSV Future Ber<br>Handball Stafa                                         | iri Obe<br>n                                    |
| LIVE                                                                                                    | Live<br>Versic<br>Spiele<br>Offen<br>01<br>01<br>07<br>Näch<br>Spiele                                                                                                    | -Ticker<br>7.1.0.0<br>a zum Synchroni<br>ke / Geladene S<br>.08.2024 13:30<br>.09.2024 13:35<br>.09.2024 10:30<br>iste Spiele<br>e in Halle<br>m/Zeit                                                                                                    | Spiele<br>0<br>0<br>0<br>2<br>2<br>3<br>3<br>3<br>4<br>3<br>3<br>4<br>3<br>4<br>3<br>4<br>3<br>4<br>3<br>4<br>3<br>4<br>3                                                                                                    | M2<br>MU15E<br>MU13<br>MU13<br>MU13<br>MU13<br>MU13<br>MU13<br>MU13<br>MU13<br>MU13<br>MU13<br>MU13<br>MU13<br>MU15E<br>MU13<br>MU15E<br>MU15E<br>MU15E<br>MU15E<br>MU15E<br>MU15E<br>MU15E<br>MU13<br>MU15E<br>MU13<br>MU15E<br>MU13<br>MU15E<br>MU13<br>MU13<br>MU1                                                                                                    | Handball Stafe<br>Handball Stafe<br>TV Unterstrass 1<br>51<br>                                                                                                    | SG Handball Zü<br>BSV Future Ber<br>Handball Stäfa                                         | ri Obe<br>n                                     |
| Neue Spiele lac                                                                                             | Live<br>Versic<br>Spiele<br>Offen<br>01<br>07<br>Näch<br>Spiele                                                                                                    | -Ticker<br>n 2.1.0.0<br>2: zum Synchroni<br>2: zum Synchroni<br>0:09.2024 13:15<br>0:09.2024 13:15<br>0:09.2024 10:30<br>sts Spiele<br>e in Halle<br>m/Zeit                                                                                                    | Spiele<br>0<br>0<br>0<br>2<br>2<br>2<br>2<br>2<br>3<br>2<br>3<br>2<br>3<br>4<br>3<br>3<br>4<br>3<br>2<br>3<br>3<br>4<br>3<br>3<br>4<br>3<br>3<br>3<br>3                                                                                                    | M2<br>MU15E<br>MU13<br>MU13<br>MU13<br>MU13<br>Mu13<br>Mu13.                                                                                                    | Handball Stafa<br>Handball Stafa<br>TV Unterstrass I<br>SI<br>SI<br>SI<br>M [225]                                                                                     | SG Handball Zi<br>BSV Future Ber<br>Handball Stafa                                         | ri Obe<br>n                                     |
| Neue Spiele lac                                                                                             | Live<br>Versic<br>Spiele<br>Offen<br>101<br>07<br>Näch<br>Spiele<br>Datu                                                                                                    | -Ticker<br>yn 7,1.0.0<br>zum Synchronne<br>le / Geladene 5<br>008-2024 13:10<br>008-2024 13:10<br>008-2024 13:10<br>008-2024 13:10<br>ste Spiele<br>e in Halle<br>m/Zeit<br>ieren auswä                                                                                                    | isieren aus<br>spiele<br>0<br>0<br>20nch Bill<br>Zonch Bill<br>Zonch Bill<br>Aardorf Lof<br>Aarau Sch<br>Aarau Sch                                                                                                    | Wählen<br>MUISE<br>MUISE<br>MUI3<br>menfeld [64<br>berg [190]<br>recker [622]<br>ZA Paradies                                                                                                    | Handball Stafe<br>Handball Stafe<br>TV Unterstrass 1<br>31<br>31<br>61<br>61<br>61<br>225]                                                                            | SG Handball ZU<br>BSV Future Ber<br>Handball Stafa                                         | iri Obe<br>n                                    |
| Neue Spiele lace                                                                                            | Live<br>Versic<br>Spiele<br>Offen<br>©* 31<br>01<br>07<br>Näch<br>Spiele<br>Datu                                                                                                    | Ticker     in 7.1.0.0     zum Synchrone     zum Synchrone     wei Synchrone     wei Synchrone     wei Synchrone     wei Spiele     e in Halle     mvZet     ieren auswä arich Blumenfa                                                                                                    | Spiele<br>0<br>0<br>0<br>20rrch Bill<br>20rrch Bill<br>20rrch Bill<br>20rrch Bill<br>Aarburg A<br>Aarburg M<br>Shafa Froh<br>Aarau Sch<br>Aarburg M<br>Shafa Froh<br>Shafa Froh<br>S                                                                                                    | M2<br>M158<br>MU158<br>MU13<br>mendeld (64<br>berg (190)<br>icaster (625<br>achen (230)<br>icaster (625<br>achen (230)<br>icaster (625<br>achen (230)<br>icaster (625<br>achen (230)<br>icaster (625<br>achen (230)<br>icaster (625<br>achen (230)<br>icaster (625)<br>achen (230)<br>icaster (625)<br>achen (625)<br>achen (625)<br>a                                                                                                    | Handball Stafe<br>Handball Stafe<br>TV Unterstrass 1<br>5)<br>5)<br>6 [225]                                                                                           | SG Handball ZU<br>BSV Future Ber<br>Handball Stafa                                         | iri Obe<br>n                                    |
| Neue Spiele lac<br>piele zum Sync<br>piele in Halle                                                         | Live<br>Versice<br>Spiele<br>Offen<br>11<br>10<br>17<br>07<br>Näch<br>Spiele<br>Näch<br>Spiele<br>Spiele<br>Spi | -Ticker<br>in 7.1.0.0<br>z um Synchromoto<br>le / Celadene 5<br>.00.2024 13:30<br>.00.2024 13:30<br>.00.20       | isieren aus<br>spiele<br>0<br>0<br>0<br>2<br>2<br>2<br>2<br>2<br>2<br>2<br>2<br>2<br>2<br>2<br>2<br>2                                                                                                    | M2<br>MU15E<br>MU15E<br>MU13<br>berg [190]<br>racker [625<br>berg [190]<br>Affit [622]<br>ZA Paradies                                                                                                    | Handball Stafs<br>Handball Stafs<br>TV Unterstrass 1<br>5)<br>5)<br>5)<br>6<br>6<br>7<br>7<br>7<br>7<br>7<br>7<br>7<br>7<br>7<br>7<br>7<br>7<br>7<br>7<br>7<br>7<br>7 | SG Handball Zi<br>BSV Future Ber<br>Handball Stafa                                         | ri Obe<br>n                                     |
| Neue Spiele lac<br>piele zum Sync<br>piele in Halle                                                         | Live<br>Versic<br>Spiele<br>Offen<br>Im 31<br>07<br>Näch<br>Spiele<br>Datu                                                                                                    | -Ticker<br>pn 7.1.0.0<br># zum Synchrone<br># Celdedene 5<br>.08.2024 13:10<br>.08.2024 13:10<br>.08.2024 13:10<br>.08.2024 13:10<br>.08.2024 13:10<br>.08.2024 13:10<br>.09.2024 13:10<br>.09.204 13:10<br>.09.204 13:10<br>.09.204 13:10<br>.0 | isieren aus<br>spiele<br>0<br>0<br>0<br>2<br>2<br>2<br>2<br>2<br>2<br>2<br>2<br>2<br>2<br>2<br>2<br>2                                                                                                    | Wahlen<br>Muise<br>Muise<br>Muis<br>Muis<br>Muis<br>Muise<br>Merg (190)<br>Procker (625<br>achen (230)<br>Procker (625<br>achen (230)<br>Procker (625<br>achen (230)<br>Procker (625<br>achen (230)<br>Procker (625)<br>Procker (625)<br>Procker (6                                                                                                    | Handball Stafa<br>Handball Stafa<br>TV Untentrass 1                                                                                                    | SG Handball Zi<br>BSV Future Ber<br>Handball Stafa                                         | ri Obe<br>n<br>Suchen                           |
| Neue Spiele lac<br>piele zum Sync<br>piele in Halle<br>Datum/Zeit                                           | Live<br>Versic<br>Spielen<br>I<br>I<br>I<br>I<br>I<br>I<br>I<br>I<br>I<br>I<br>I<br>I<br>I<br>I<br>I<br>I<br>I<br>I<br>I                                                                                                    | Ticker:         vin 7,1.0.0         zum Synchronik         deladene 5         zum Synchronik         deladene 5         deladene 5         de                                                                                                    | isieren aus<br>Spiele<br>0<br>0<br>0<br>2010 Bid<br>Stafa From<br>Aarton Bid<br>Aartorg A<br>Aartorg A<br>Aartorg M<br>ihlen<br>eld [644]<br>Liga                                                                                                    | M2<br>MUISE<br>MUISE<br>MUI3<br>http://www.second.com/<br>www.second.com/<br>Marker (622)<br>ARfit (622)<br>ARfit (622)<br>ARfit (622)<br>ARfit (622)<br>Ar Aradies<br>Heim                                                                                                    | Handball Stafe<br>Handball Stafe<br>TV Unterstrass 1                                                                                                    | SG Handball Zi<br>BSV Future Ber<br>Handball Stäfa                                         | ri Obe<br>n<br>Suchen                           |
| Neue Spiele lac<br>piele zum Sync<br>piele in Halle<br>Datum/Zeit<br>07.09.2024<br>07.09.2024               | Live:<br>Versic<br>Spiele<br>Offen<br>10<br>07<br>Näch<br>Spiele<br>Datu<br>Len<br>12:00<br>13:30                                                                                                    | -Ticker:<br>pin 7.3.0.0 zum Synchrone zum Synchrone zum Synchrone szum Synchrone sz                                                                                                    | isieren aus<br>spiele<br>0<br>0<br>20rrch Bil<br>20rrch Bil<br>20r                                                                                                    | Mahlen<br>Muise<br>Muise<br>Muisa<br>Muisa<br>Muisa<br>Muisa<br>Muisa<br>Muisa<br>Muisa<br>Mara<br>Mara<br>Mara<br>Mara<br>Mara<br>Mara<br>Mara<br>Ma                                                                                                    | Handball Stafs<br>Handball Stafs<br>TV Unterstrass 1<br>()<br>()<br>()<br>()<br>()<br>()<br>()<br>()<br>()<br>()<br>()<br>()<br>()                                    | SG Handball Zi<br>BSV Future Ber<br>Handball Stafa                                         | ri Obe<br>n<br>Suchen                           |
| Neue Spiele lac<br>piele zum Sync<br>piele in Halle<br>Datum/Zeit<br>07.09.2024<br>07.09.2024<br>07.09.2024 | Live:<br>Versic<br>Offen<br>100<br>07<br>07<br>07<br>07<br>07<br>07<br>07<br>07<br>07<br>07<br>07<br>07<br>0                                                                                                    | Ticker.           pin         7.1.0.0           sum Synchronization         5.0.0           te/         Geladene 5           oil:                                                                                                    | Spiele  Spiele  Concern Bild  Concern Bild  Concern Bild  Concern Bild  Concern Bild  Concern Bild  Aarborg A  Aarborg A  Aarborg A  Aarborg A  Aarborg A  MU15  MU17  MU17                                                                                                    | M2<br>M2<br>MU15E<br>MU15E<br>MU15E<br>MU16I<br>For (150)<br>For (150)<br>For (1                                                                                                    | Handball Stafa<br>Handball Stafa<br>TV Untentras 1                                                                                                    | SG Handball Zi<br>BSV Future Ber<br>Handball Stäfa<br>Gast<br>SG Horgen/Wa<br>SG THW Handb | ri Obe<br>n<br>Suchen<br>denswi<br>Horge<br>all |
| Neue Spiele lac<br>piele zum Sync<br>piele in Halle<br>Datum/Zeit<br>07.09.2024<br>07.09.2024<br>07.09.2024 | Live:<br>Versic<br>Offen<br>1010<br>07<br>Näch<br>Spield<br>Spield<br>102<br>07<br>Näch<br>Spield<br>1010<br>107<br>107<br>107<br>107<br>107<br>107<br>107<br>107<br>10                                                                                                    | Ticker:                                                                                                    | sisteren aus<br>spiele<br>0<br>0<br>2007 blo<br>2007 blo<br>2007 b | M2<br>MUISE<br>MUISE<br>MUISA<br>MUISA<br>MUISE<br>MUISA<br>MUISE<br>MUISE<br>MUI | Handball Stafe<br>Handball Stafe<br>TV Unterstrass 1                                                                                                    | SG Handball Zi<br>BSV Future Ber<br>Handball Stäfa<br>                                     | ri Obe<br>n<br>Suchen<br>denswi<br>Horge<br>all |

### **Extras – Mein Profil**

Unter Extras – Mein Profil kannst du dein Passwort ändern. Eine Änderung gilt auch sofort für das VAT (SSO).

Diese Funktion geht nur im Online-Modus.

| Einstellungen für: | Hans Hunger [hhunger] |
|--------------------|-----------------------|
| Altes Passwort     |                       |
| Neues Passwort     |                       |
| Neues Passwort     |                       |
|                    | Als Text zeigen       |
|                    | Passwort ändern       |
| Benutzername       | hhunger               |
|                    | LT-Lizenz 3           |
| LT-Lizenz          |                       |

TV Unterstrass 3

TV Unterstrass 2

08.09.2024 13:30 0 F3 08.09.2024 15:00 2016363 R-Cup...

HC Einsiedeln

ок

TV Unterstrass 2

Abbrechen

## Extras – Einstellungen

Unter *Extras – Einstellungen* im Bereich "Meine aktuellen Hallen-Favoriten" kannst du durch Markieren und Del-Taste einzelne Hallen wieder aus deiner Favoriten-Liste löschen.

Diese Funktion geht nur im Online-Modus.

| 🖆 Einstellungen                                                      | ×                                   |
|----------------------------------------------------------------------|-------------------------------------|
| Einstellungen für:                                                   | Hans Hunger [hhunger]               |
| Meine aktuellen<br>Hallen-Favoriten<br>(löschen: markieren +<br>Del) | Stafa Frohberg<br>Zürich Blumenfeld |
| Match-Uhr                                                            | Aufsteigend 0 bis 60 Minuten        |
| Spielzeit / Anzeige                                                  | 2. HZ, 54:30 54:30                  |
| Logging                                                              | Livestream-Log                      |
| Liveticker Version                                                   | Voll-Version                        |
| Torhüter-Anzeige                                                     | Torwart im eigenen Bereich 💌        |
|                                                                      | 🖶 Speichern und Schliessen          |

## Extras - Verlassen

Schliesst das Liveticker-Programm.

# Einstellungen Spiel / Funktionäre

#### Spiel-Funktionäre\*innen

Die Eingabefelder für «Zeitnehmer» und «LT-Operator» wurden entfernt.

| -Spiel-Funktionä | re*innen |                |  |
|------------------|----------|----------------|--|
| SR 1             |          | SR 2           |  |
| Delegierte*r     |          | Delegierte*r 2 |  |
| Beobachter*      |          |                |  |